## Πως κάνουμε Format στον υπολογιστή και Re-Install στα Windows Xp.

- Πρώτα από όλα θα πρέπει να μπούμε στο Bios (αυτό θα γίνει αφού κάνουμε επανεκκίνηση και πατήσουμε το πλήκτρο Delete). Στο Βιος θα ορίσουμε να κάνει boot από το dvd/cd-drive. Κάνουμε αποθήκευση τις ρυθμίσεις μας και είμαστε πια έτοιμοι να προχωρήσουμε...
- 2. Αφού έχουμε ήδη βάλει το cd των Windows xp στο cd/dvd drive ο υπολογιστής κάνει επανεκκίνηση μετά και την αποθήκευση των ρυθμίσεων στο Βιος.
- Μας βγάζει αργότερα μια μαύρη οθόνη που θα πρέπει να πατήσουμε ένα (οποιοδήποτε) πλήκτρο. Για να κάνει boot από το cd.
- Στη συνέχεια ο υπολογιστής θα φορτώσει τα αρχεία εγκατάστασης. Αυτό θα πάρει μερικά λεπτά.

 Αφού ολοκληρωθεί η διαδικασία μας βγάζει σε ένα menu και μας καλώς ορίζει στην εγκατάσταση των Windows xp. Πατάμε Enter και συνεχίζουμε.

- Στην επόμενη οθόνη θα συναντήσουμε το Windows Xp Lincensing Agreement, το διαβάζουμε προσεχτικά και Αφού συμφωνήσουμε με τους όρους πατάμε F8.
- Στην συνέχεια θα προετοιμάσουμε τον σκληρό μας δίσκο για να κάνουμε την εγκατάσταση των Windows Xp. Εδώ βλέπουμε μια λίστα με τους σκληρούς δίσκους και τα partitions που έχουμε κάνει..

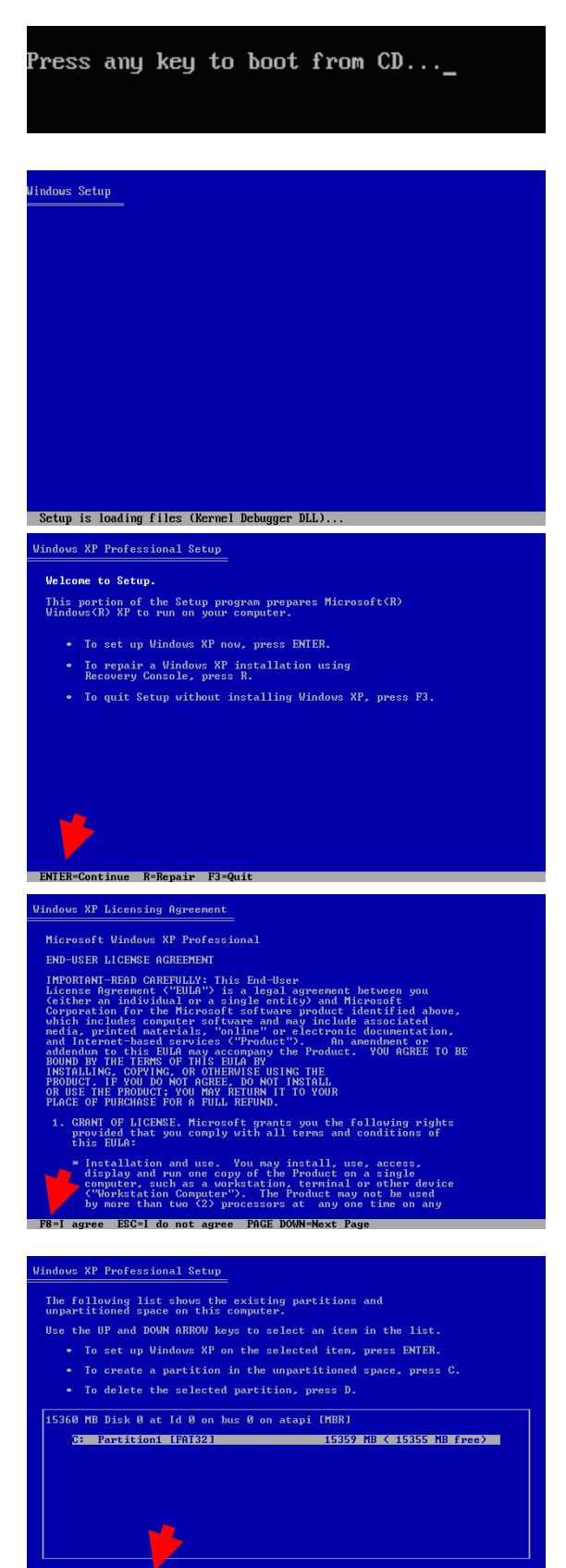

## κάνει από πριν ένα back-up, να έχουμε δηλαδή ten partitions may contain diagnostic or hardware configuration grams, programs to start operating systems (such as Windows XP), other manufacturer-supplied programs. αποθήκευση τα δεδομένα μας σε cd ή dvd). To Windows Delete a system partition only if you are sure that it contains no such programs or if you are willing to lose them. Deleting a system partition may prevent your computer From starting from the hard disk until you complete installation of Windows XP. Setup θα μας προειδοποιήσει για το ενδεχόμενο διαγραφής To delete this partition, press ENTER. Setup will prompt you for confirmation before deleting the partition. του partition και Αφού συμφωνήσουμε πατάμε Enter. To go back to the previous screen without deleting the partition, press ESC. vs XP Professional Setup 15359 MB < 15355 MB free> 15360 MB Disk 0 at Id 0 on bus 0 on atapi [MBR]. To delete this partition, press L. CAUTION: All data on this partition will be lost. 9. Για να ολοκληρώσουμε την διαγραφή πατάμε L. Αφού μας To return to the previous screen without deleting the partition, press ESC. βγάλει την παρακάτω οθόνη ws XP Professional Setup The following list shows the existing partitions and unpartitioned space on this computer. 10. Θα επιστρέψουμε στην προηγούμενη οθόνη (στην λίστα με τα partitions και τον σκληρό δίσκο). Θα δούμε στην λίστα 15360 MB Disk 0 at Id 0 on bus 0 on atapi [MBR] ένα Unpartitioned space το οποίο εμείς θα το επιλέξουμε Unpartitioned space και θα πατήσουμε το πλήκτρο C για να δημιουργηθεί ένα véo partition. You asked Setup to create a new partition on 15360 MB Disk 0 at Id 0 on bus 0 on atapi [MBR]. To create the new partition, enter a size below and mess ENTER. To go back to the previous screen without creating the partition, press ESC. 11. To windows setup θα μας ρωτήσει για το μέγεθος του The minimum size for the new partition is 8 megabytes (MB). The maximum size for the new partition is 15351 megabytes (MB). Greate partition of size (in MB): 15351 partition, $\pi \alpha \tau \dot{\alpha} \mu \epsilon$ Enter και συνεχίζουμε... s XP Professional Setup The following list shows the existing partitions and unpartitioned space on this computer. Use the UP and DOWN ARROW keys to select an item in the list. 12. Για μια ακόμη φορά θα επιστρέψουμε στην λίστα με τα partitions(εδώ C:). Αφού επιλέξουμε το partition που 15360 MB Disk 0 at 1d 0 on bus 0 on atapi [MBR] <u>3: Partitions (New (New)) 15351 MB (15351 NB free)</u> Unpartitioned 9 MB θέλουμε να εγκαταστήσουμε τα Windows xp πατάμε Enter.

8. Τώρα πατάμε το πλήκτρο D για να διαγράψουμε το partition(έτσι θα διαγράφουν και όλα τα δεδομένα

που είγαμε προηγουμένως, για αυτό καλό είναι να έγουμε

13. Τώρα θα επιλέξουμε ποιο File system επιθυμούμε. Θα επιλέξουμε NTFS file system (διαφορετικά quick). Πατάμε Enter και συνεχίζουμε...

14. To Windows setup θα πραγματοποιήσει ένα format στο partition, μετά από αυτό το στάδιο ο σκληρός δίσκος θα είναι ολοκληρωτικά άδειος.

- 15. Τώρα το windows setup θα αντιγράψει κάποιους φακέλους και αρχεία από το cd που είναι απαραίτητα για να αρχίσει η εγκατάσταση των Windows xp. Αυτό θα πάρει μερικά λεπτά.
- 16. Όταν τελειώσει και αυτή η διαδικασία το Windows setup θα κάνει restart στον υπολογιστή. Μην πατήσετε τίποτα. Περιμένετε 10 δευτερόλεπτα για να κάνει το restart από μόνο του.

17. Μετά από όλα αυτά θα αρχίσει η εγκατάσταση των Windows Xp. Ο χρόνος που θα απαιτηθεί για να εγκατασταθούν θα είναι 40-60 λεπτά. Θα χρειαστεί να κάνετε μόνο μερικές επιλογές. Όπως να βάλετε ημερομηνίες και το serial number.

| Use the UP and DOWN                                                                                                    | ARROW keys to select the file system                                                                                                    |
|----------------------------------------------------------------------------------------------------|----------------------------------------------------------------------------------------------------|
| you want, and then p<br>If you want to selec                                                                                                    | ress ENTER.<br>t a different part of for Windows XP,                                                                                                    |
| press ESC.<br>Format the partiti<br>Format the partiti<br>Format the partiti<br>Format the partiti                                                                                                    | on using the NTRS tile system (Quick)<br>on using the NAT file system (Quick)<br>on using the NTRS file system<br>on using the PAT file system                                                                                                    |
|                                                                                                    |                                                                                                    |
|                                                                                                    |                                                                                                    |
| ENTER=Continue ESC=C                                                                                                    | ancel                                                                                                    |
| Windows XP Professiona                                                                                                    | 1 Setup                                                                                                    |
| Please<br>C: Partition1 [<br>on 15360                                                                                                    | wait while Setup formats the partition<br>New (Raw)] 15351 MB ( 15351 MB free)<br>MB Disk Ø at Id Ø on bus Ø on atapi [MBR].                                                                                                    |
| Setup is forma                                                                                                    | 8%                                                                                                    |
| Windows XP Professiona                                                                                                    | 1 Setup                                                                                                    |
| P<br>t<br>This                                                                                                    | lease wait while Setup copies files<br>o the Windows installation folders.<br>might take several minutes to complete.                                                                                                    |
| Setup is copyi                                                                                                    | ng files<br>B%                                                                                                    |
|                                                                                                    |                                                                                                    |
|                                                                                                    | Convior: constulo i                                                                                                    |
| Windows XP Professiona                                                                                                    | l Setup                                                                                                    |
| This portion of Setu                                                                                                    | p has completed successfully.                                                                                                    |
| If there is a floppy                                                                                                    | disk in drive A:, remove it.                                                                                                    |
| If there is a floppy<br>To restart your comp<br>When your computer r                                                                                                    | rdisk in drive A:, remove it.<br>uter, press EMTER.<br>estarts, Setup vill continue.                                                                                                    |
| If there is a floppy<br>To restart your computer r<br>When your computer r                                                                                                    | disk in drive A:, remove it.<br>uter, press EMTER.<br>estarts, Setup vill continue.<br>computer vill reboot in 7 seconds                                                                                                    |
| If there is a floppy<br>To restart your computer r                                                                                                    | r disk in drive A:, remove it.<br>uter, press EMTER.<br>estarts, Setup vill continue.<br>computer will rehoot in 7 seconds                                                                                                    |
| To restart your computer P                                                                                                    | r disk in drive A:, remove it.<br>uter, press EMTER.<br>estarts, Setup vill continue.<br>computer vill rehoot in 7 seconds                                                                                                    |
| ENIER-Restart Computer                                                                                                    | <pre>y disk in drive A:, remove it.<br/>uter, press EMTER.<br/>estarts, Setup will continue.<br/>computer will reboot in ? seconds<br/></pre>                                                                                                    |
| ENTER-Restart Computer                                                                                                    | <pre>v disk in drive A:, remove it. uter, press EMTER. estarts, Setup will continue. computer will reboot in ? seconds r Try the easiest Windows00 yet</pre>                                                                                                    |
| ENTER-Restart Computer                                                                                                    | <pre>p disk in drive A:, remove it. uter, press EMTER: estarts, Setup will continue. computer will reboot in ? seconds p Try the easiest Windows0 yet Wedre to Press I way to manys of if you reformation Wedre to Press I way to manys of if you reformation Wedre to Press I way to manys of if you reformation Wedre to Press I way to manys of if you reformation Wedre to Press I way to manys of if you reformation Wedre to Press I way to manys of if you reformation Wedre to Press I way to manys of if you reformation Wedre to Press I way to manys of if you reformation Wedre to Press I way to manys of if you reformation Wedre to Press I way to manys of if you reformation Wedre to Press I way to many way to way to press Wedre to Press I way to many you have been you Wedre to Press I way to many you have been you </pre>                                                                                                    |
| ENIER-Restart Computer<br>Windows<br>Constant<br>Constant<br>Con | <pre>v disk in drive 0:, renove it. uter, press EMTER: estarts. Setup will continue. computer will reboot in ? seconds r  Try the easiest Windows@ yet Wedras IP makes if says to manage if if you reformation Wedra Marman and the We Decomment, of the we observe you open them tables in and themes with the webranew you pen theme tables, say if a set to the end open theme tables, says is the manage if if you reformation We tables in a it themes with the tables, you do not end open theme tables, says is the manage if if you reformation we tables, says is the manage if if you reformation we tables, says is the manage if if you reformation we tables, says is the manage if if you reformation we tables, says is the manage if if you reformation we tables, says is the manage if if you reformation we tables, says is the manage if you reformation we tables, says is the manage if if you reformation we tables, says is the manage if if you reformation we tables, says is the manage if you reformation we tables, says is the manage if you reformation we tables, says is the manage if you reformation we tables, says is the manage if you reformation we tables, says is the manage if you reformation we have tables, says is the manage if you reformation we have tables, says is the manage if</pre>                                                          |
| ENTER-Restart Computer<br>Windows®<br>Constant<br>Constant<br>Co | <pre>v disk in drive 0:, renove it. uter, press EMTER: estarts, Setup will continue. computer will reboot in ? seconds remove the setup of the seconds remove the setup of the seconds remove the setup of the second second</pre>                                                                  |
| ENTER-Restart Computer<br>Minimized Computer P<br>ENTER-Restart Computer<br>Minimized<br>Constant<br>Constant<br>Const       | <pre>statk in drive A:, renove it.<br/>uter, press EMTER:<br/>computer will rehoot in ? seconds<br/>computer will rehoot in ? seconds<br/><b>Try the easiest Windows@ yet</b><br/>Webster AP makes if says to manage af if you reformations<br/>Webster AP makes if says to manage af if you reformations<br/>Webster AP makes if says to manage af if you reformations<br/>Webster AP makes if says to manage af if you reformations<br/>where the easiest Windows@ yet<br/>Unders AP makes if says to manage af if you reformations<br/>where the the Webster AP makes if a set to make you can<br/>be approximated to the apport of the set to a to a to a to a<br/>provide apport for you patients in the apport integrated of<br/>incomposing apport on you can easie you for to a to a to a to a to a to a<br/>who are a Provide apport to the set to a tor a to a to a to a<br/>who are a Provide apport to the set to a tor a to a top and<br/>the set to a tor a to a to a top a to a top a to a top a top and<br/>be a to a top a to a top a top a top a top a top a top a top a top<br/>be a top a top a to</pre> |
| ENTER-Restart Computer<br>Vour<br>ENTER-Restart Computer<br>Vour<br>Constant<br>Constant<br>Consta   | <pre>dik in drive R:, renove it.  treated by the second second se</pre>                                                     |